## 地上デジタルTVを見る

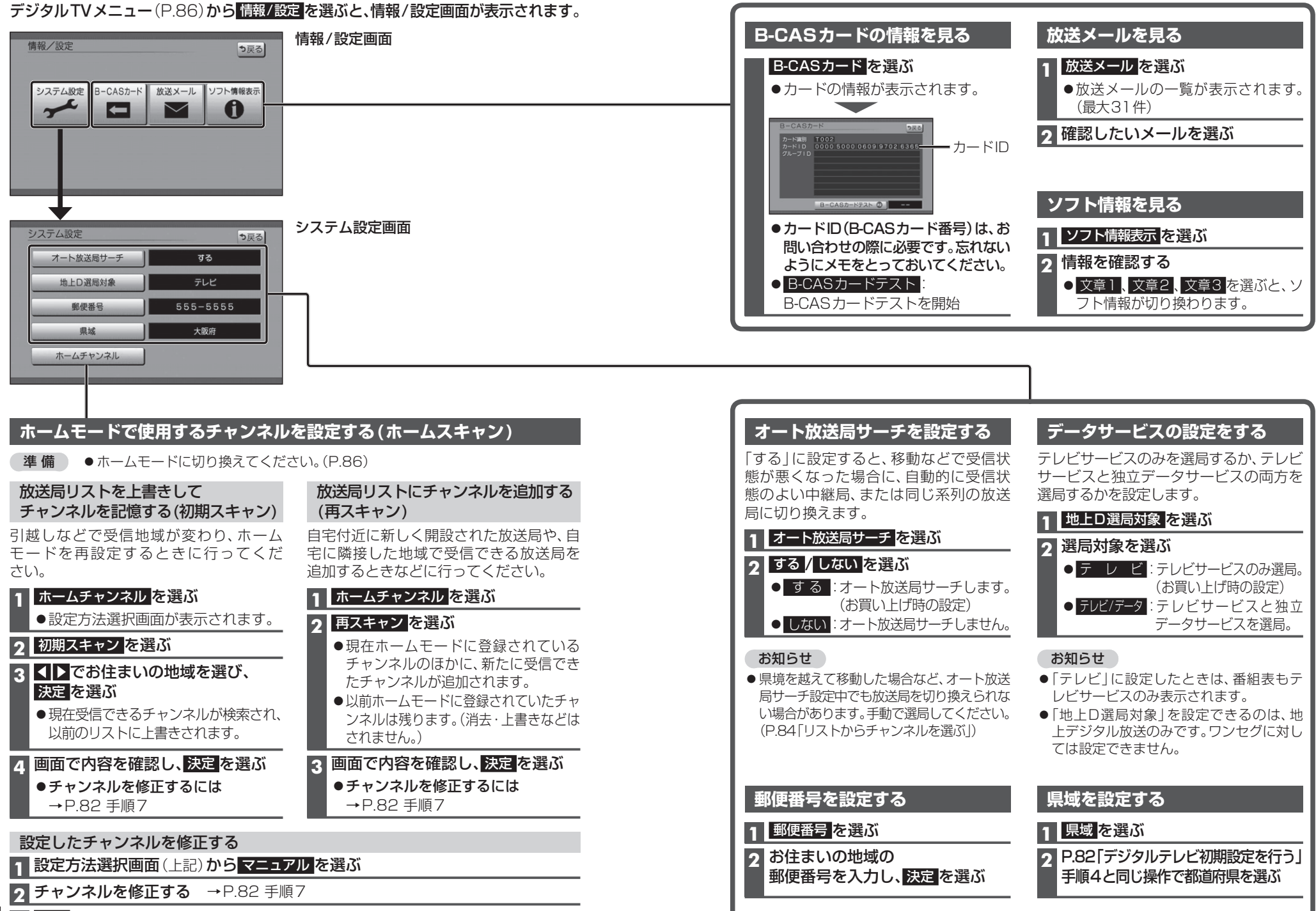